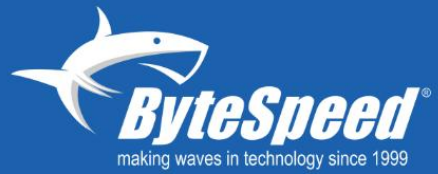

# BYTESPEED **PRODUCT MANUAL** PERFORMANCE Q670M (MINI TOWER)

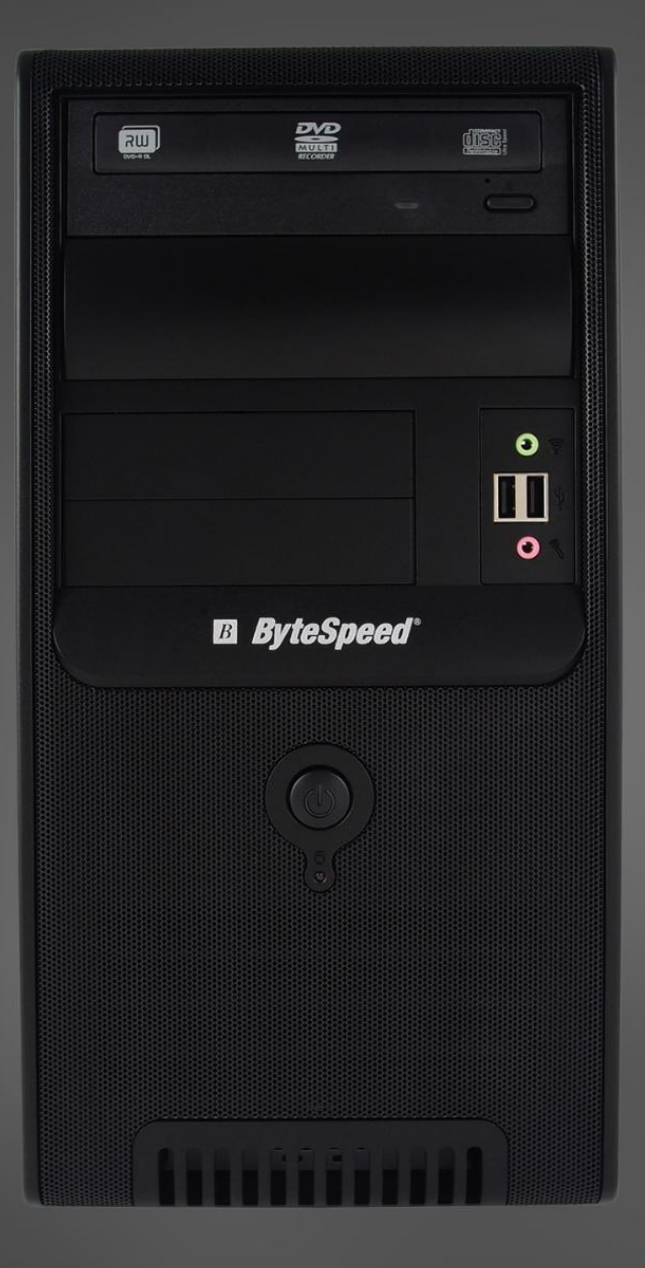

BYTESPEED.COM | 877-553-0777 | HELPDESK@BYTESPEED.COM

# Contents

- Introduction Page 3
  - o Front I/O Page 3,4
  - o Rear I/O Page 5,6
- Features and specifications Page 7
- UEFI BIOS Page 8

## **Performance Q670M Introduction**

#### Front I/O (Diagram Page:4)

- 1. Power button
  - a. Press to turn on the computer.
  - b. To turn off the computer, open the **Start** menu, click the **UPower**, and then select **Shut Down**.
- 2. The indicator LED on the power button shows the system status of your computer.
  - i. **On:** The computer is on.
  - ii. **Off:** The computer is off or in hibernation mode.
  - iii. Blinking: The computer is in sleep mode.
- 3. Storage drive LED
  - a. This indicator is on when the storage drive is in use.
- 4. 1x Microphone Input
- 5. 1x Headphone Output
- 6. 2x USB 3.0 (**TYPE A**)
  - a. Transfer data or charge a device.
  - b. Data transfer speeds up to 5 Gbps.
- 7. 2x 3.5 in. External Drive Bay (Optional)
  - a. Allows the use of a media reader.
- 8. 2x 5.25 in. External Drive Bay (Optional)
  - a. Allows the use of DVD-RW's and Blu-Ray players

### Front I/O

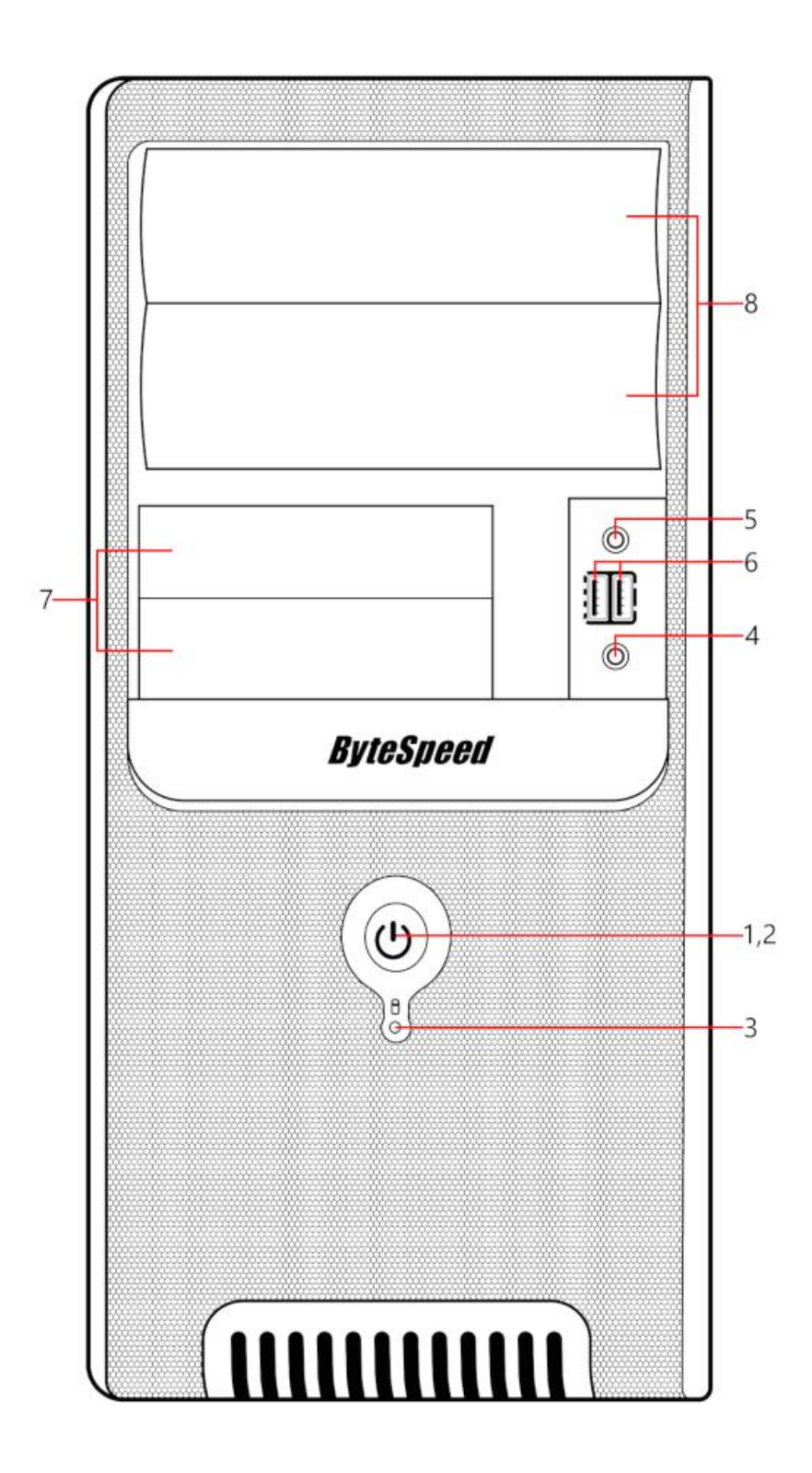

## **Performance Q670M Introduction Continued**

#### Rear I/O (Diagram Page:6)

- 1. Power Supply
  - a. 400 W 80 Plus Gold Standard
  - b. ATX 12V Form Factor
- 2. Power Supply Switch
- 3. 4x PCI-E Expansion Slots (Full Height)
- 4. 1x PS/2 Mouse Connection
- 5. 1x PS/2 Keyboard Connection
- 6. 1x HDMI 2.1 Port
  - a. Connect video display.
  - b. Supports 4k @ 60Hz
- 7. 2x Display Port 1.4
  - a. Connect video display.
  - b. Supports 4k @ 60 Hz
- 8. 4x USB 3.2 (Gen 2 Type A)
  - a. Transfer data or charge a device.
  - b. Data transfer speeds up to 10 Gbps.
- 9. 2x USB 2.0
  - a. Transfer data or charge a device.
  - b. Data transfer speeds up to 480 Mbps.
- 10. 1x RJ-45 LAN Port
  - a. Connect to a local area network (LAN)
  - b. Gigabit LAN 10/100/1000 Mbps
- 11. 1 x Line in
- 12.1 x Line out
- 13.1 x Microphone

```
Rear I/O
```

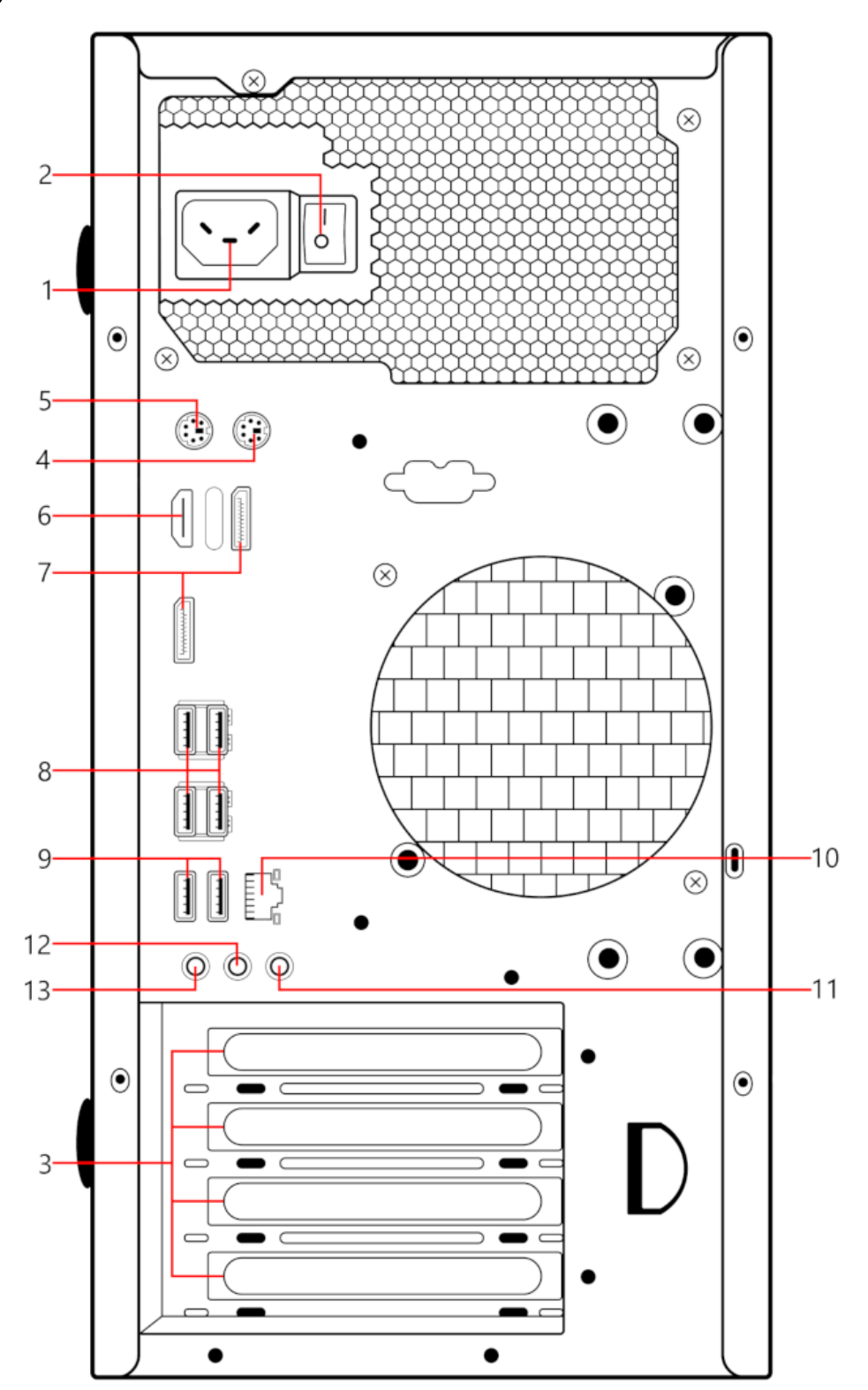

## **Features and specifications**

- Case Dimensions
  - o 14.2 x 7.4 x 16.1 in
- Hardware configuration
  - o Right-click the Start button to open the Start context menu.
  - o Click Device Manager. Type the administrator password or provide confirmation if prompted.
- Microprocessor
  - o Supports Intel 12<sup>th</sup>, 13<sup>th</sup>, and 14th Gen (LGA1700)
  - o To view the microprocessor information of your computer, right-click the Start button and then click System.
- Memory
  - o 4 x DDR5 Slots up to 4800 MT/s
  - o Maximum capacity: 128GB
- Storage devices (Up to 7 storage drives)
  - o 5x SATA3 Connections
    - Transfer speeds up to 6 Gbps
  - o 2x M.2 Socket
    - Supports type 2242/2260/2280 SATA3 @ 6 Gbps
    - PCIe Gen4x4 @ 6 Gbps
- Network features
  - o Wireless connectivity (Configuration dependent)
    - ASUS PCE-AX3000
      - Bluetooth 5.0
      - Transfer speeds up to 3000 Mbps
      - Supports both 2.4 GHz and 5 GHz
    - Intel WIFI 6 AX200
      - Bluetooth 5.0
      - Transfer speeds up to 2400 Mbps
      - Supports both 2.4 GHz and 5 GHz
  - o Ethernet connectivity
    - Connect to a local area network (LAN)
    - 1x Gigabit LAN 10/100/1000 Mbps
    - Wake-On-LAN
    - UEFI PXE

### **UEFI BIOS**

#### Navigate in the BIOS interface

- Enter BIOS
  - o F2 or DEL on boot up
- Display the General Help screen.
  - o F1
- Load previous values
  - o F2
- Exit the submenu and return to the parent menu.
  - o Esc
- Locate an item.
  - o ↑↓
- Select a tab.
  - $0 \leftrightarrow$
- Change to a higher or lower value.

o +/-

- Enter the selected tab or submenu.
  - o Enter
- Load optimized defaults.
  - o F5
- Save your configuration and exit.
  - o F10